## Exemplo3: Clonar unha partición dun disco duro con varias particións a outro disco duro redimensionando a partición ao tamaño que queiramos

Exemplo3: Clonar unha partición dun disco duro con varias particións a outro disco duro redimensionando a partición ao tamaño que queiramos.

| Situación inicial:                                                                                                    |          |               |            |                         |                     |   |
|----------------------------------------------------------------------------------------------------|----------|---------------|------------|-------------------------|---------------------|---|
| Partition                                                                                                    | Flags    | Capacity      | Free Space | е Туре                  |                     | ^ |
| Disk 1                                                                                                    |          |               |            |                         |                     |   |
| 🤹 FAT16 (C:)                                                                                                    | Pri,Act  | 128.4 MB      | 128.3 MB   | FAT16                   |                     |   |
| 🤹 NTFS (D:)                                                                                                    | Pri      | 128.5 MB      | 126.2 MB   | NTFS                    |                     |   |
| Subscription of the Unallocated                                                                                                    |          | 255 MB        |            | Unallocated             |                     |   |
| Disk 2                                                                                                    |          |               |            |                         |                     |   |
| <b>FAT16</b> (E:)                                                                                                    | Pri      | 512.8 MB      | 512.7 MB   | FAT16                   |                     |   |
| Sum Sector Sector S |          | 510.9 MB      |            | Unallocated             |                     | ~ |
|                                                                                                    |          |               |            |                         |                     |   |
| C:<br>512 MB 128.4                                                                                                    | MB FAT16 | D:<br>128.5 M | IB NTFS    | Unallocated<br>255 MB   |                     |   |
|                                                                                                    |          |               |            |                         |                     |   |
| ST2.8                                                                                                    | MB FAT16 |               |            | Unallocated<br>510.9 MB |                     |   |
| Primary                                                                                                    |          | Log           | ical       |                         | <u>U</u> nallocated |   |

O disco duro que ten a partición a clonar a partir de agora chamarémolo ORIXE.

O disco duro onde queremos clonar a partición chamarémolo DESTINO.

Procederemos de igual xeito que no Exemplo1: Clonar disco duro a disco duro dende o punto 1 ata o punto 7. A partir do punto 8 comezan as diferenzas, así :

1. Agora escollemos a terceira opción: part\_to\_local\_part partición local a to partición local clonada.

Esta opción permite clonar a partición ORIXE na partición DESTINO

| disk_to_local_disk<br>disk_to_remote_disk | disco local a disco local clonado<br>disco local a disco remoto clonado |
|-------------------------------------------|-------------------------------------------------------------------------|
| part_to_local_part                        | partición local a to partición local clonada                            |
| <pre>part_to_remote_part</pre>            | partición local a to partición remota clonada                           |
| exit                                      | Salir. Introduzca linea de comandos del prompt                          |
| <0k>                                      | <cancel></cancel>                                                       |

2. A continuación aparecen as particións existentes nos discos duros detectados no ordenador e temos que escoller a partición **ORIXE** (no exemplo **hda1**)

| hda1 | 135MB_0 | fat(In_ | VBOX | HARDD | ISK)_ | VB2241 | .23de- | ef2aa032          |
|------|---------|---------|------|-------|-------|--------|--------|-------------------|
| hdaZ | 135MB_r | tfs(In_ | VBOX | HARDD | (SK)_ | VB2241 | .23de- | ef2aa032          |
| hdb1 | 538MB_u | fat(In_ | VBOX | HARDD | (SK)_ | VB1be6 | 2cfd-  | 2054ea03          |
|      |         |         |      |       |       |        |        |                   |
| <0k> |         |         |      |       |       |        |        | <cancel></cancel> |

3. Eliximos a partición DESTINO (no exemplo hdb1)

| hdaZ | 135MB | _ntfs(In | VBOX_  | HARDDIS | SKD_U | B22412 | .3de- | ef2aa032          |
|------|-------|----------|--------|---------|-------|--------|-------|-------------------|
| hdb1 | 538MB | _ufat(In | _VBOX_ | HARDDIS | SKD_U | B1be62 | .cfd- | 2054ea03          |
|      |       |          |        |         |       |        |       |                   |
|      |       |          |        |         |       |        |       |                   |
| <0k> |       |          |        |         |       |        |       | <cancel></cancel> |

4. Configuramos os parámetros de clonación de Clonezilla. No exemplo escollemos os parámetros activados por defecto (os 3 primeiros) e a maiores seleccionamos o quinto parámetro (-r), o sexto parámetro (-nogui) e o último parámetro (-v)

| maioree colocolomamoe e quinte par | amous (1), s conto paramous ( negal) e e utamo paramous ( 1)    |
|------------------------------------|-----------------------------------------------------------------|
| [*] -g auto                        | Reinstalar grub en el sector de arranque del disco destino      |
| [*] -e1 auto                       | Ajustar automáticamente la geometría del sistema de ficheros pa |
| [*] -e2                            | usa CHS del disco duro desde EDD (para cargadores distintos de  |
| [*] -j2                            | Clonar los datos ocultos entre el MBR y la 1a partición         |
| [*] -r                             | Redimensionar el sistema de archivos para adaptar el tamaño de  |
| [*] -nogui                         | Usar únicamente el modo texto, no TUI/GUI                       |
| [ ] —m                             | NO clonar el cargador de inicio                                 |
| [] -rescue                         | Continuar leyendo el siguiente cuando se lea un bloque de disco |
| [ ] -fsck-src-part                 | Chequear y reparar el sistema de ficheros raiz antes de clonar  |
| []-0                               | Forzar el valor de carga el HD CHS guardado                     |
| [ ] -b                             | Ejecutar el clonado en modo batch (PELIGROSO!)                  |
| [*] -U                             | Mostrar información detallada                                   |

5. **IMPORTANTE:** Para poder redimensionar particións nunca debemos escoller: **Usar la tabla de particiones del disco origen**, co cal escollemos calquera outra opción, no exemplo escollemos a que nos interesa para poder dar o tamaño da partición destino que queiramos, esa é a opción -k2

| -k   | NO crear tabla de particiones en el sector de arranque de la máquina destino  |
|------|-------------------------------------------------------------------------------|
| -k1  | Crear tabla de particiones proporcionalmente (OK para formato MBR, no GPT)    |
| -k2  | Introducir prompt de linea de comandos para crear la partición manualmente de |
|      | Usar la tabla de particiones del disco origen                                 |
| exit | Salir                                                                         |

- 6. O programa queda a espera de pulsar Intro e dános un aviso, o cal indica que a próxima vez que queiramos facer o mesmo non temos porque seguir o procedemento actual senón que poderiamos executar unha consola de Clonezilla e executar o comando que pon no aviso: PS. La próxima vez puede e jecutar este comando directamente: /opt/drbl/sbin/ocs-onthefly -g auto -e1 auto -e2 - j2 -r -nogui -v -k2 -f hda1 -t hd Este comando se guarda con este nombre de archivo para un uso posterior si es necesa Pulse "Intro" para continuar...
- 7. Comeza a clonación, pero antes Clonezilla avísanos que na partición DESTINO perderanse todos os datos, e se estamos seguros que prosigamos pulsando y (se non prememos nada por defecto actívase non N) Prememos y e antes de comezar volve a avisar se estamos seguros, entón volvemos a premer y

ATENCION !!! ATENCION !!! ATENCION !!! ATENCION! LOS DATOS EXISTENTES EN ESTEZESTOS DISCODURO(S)ZPARTICION(ES) SERAN SOBRES Está seguro que quiere continuar ? ? [y/N] y OK, hagámoslo! Se creará la partición en el destino... Está seguro que quiere continuar ? Si continua, los datos originales del dispositivo o!!! Está seguro ? [y/N] y Shutting down the Logical Volume Manager Finished Shutting down the Logical Volume Manager Creating MBR type's partition table... Introduzca otro shell para permitirle crear la tabla de particiones en el disco dest d para hacerlo. Cuando esté hecho, ejecute "exit(salir)" para volver al programa ori Pulse "Intro" para continuar.....

- 8. Agora avísanos que unha vez que pulsemos Intro teremos unha consola, con varios programas de particionamento, para poder crear as particións no disco duro **DESTINO**, co cal:
  - 1. Prememos Intro
  - 2. Empregamos o programa de particionamento parted, así executamos: parted /dev/hdb
  - 3. Unha vez dentro do programa parted executamos o comando **print** para ver a táboa de particións do disco duro /dev/hdb, e como podemos ver existe unicamente unha partición que ocupa aproximadamente a metade do disco duro

| Pulse "Intro" para continuar |           |          |          |           |                |             |  |  |  |  |
|------------------------------|-----------|----------|----------|-----------|----------------|-------------|--|--|--|--|
| debian:~# parted /dev/hdb    |           |          |          |           |                |             |  |  |  |  |
| GNU Parted 1.8.8             |           |          |          |           |                |             |  |  |  |  |
| Using ∕o                     | lev∕hdb   |          |          |           |                |             |  |  |  |  |
| Welcome                      | to GNU 1  | Parted!  | Type 'ł  | nelp'to   | view a list of | f commands. |  |  |  |  |
| (parted)                     | ) print   |          |          |           |                |             |  |  |  |  |
| Model: \                     | Jbox hari | DDISK (: | ide)     |           |                |             |  |  |  |  |
| Disk ∕de                     | eu∕hdb∶∷  | 1074MB   |          |           |                |             |  |  |  |  |
| Sector :                     | size (lo  | gical∕pl | hysical) | ): 512B/5 | 12B            |             |  |  |  |  |
| Partitio                     | on Table  | : msdos  |          |           |                |             |  |  |  |  |
|                              |           |          |          |           |                |             |  |  |  |  |
| Number                       | Start     | End      | Size     | Туре      | File system    | Flags       |  |  |  |  |
| 1                            | 32,3kB    | 538MB    | 538MB    | primary   | fat16          | boot        |  |  |  |  |
|                              |           |          |          |           |                |             |  |  |  |  |
| (parted)                     |           |          |          |           |                |             |  |  |  |  |

- 9. Procedemos a:
  - 1. Borrar a partición do disco duro DESTINO mediante o comando, dentro do parted, rm 1.
  - 2. A continuación creamos unha partición primaria co tamaño que queiramos no exemplo 600MB, para isto executamos o comando, dentro do parted, **mkpartfs**
  - 3. O comando mkpartfs iramos preguntando:
    - OQue tipo de partición queremos crear: primaria ou extendida, co cal escribimos primary
    - On que sistemas de ficheiros: prememos enter para coller o sistema de ficheiros por defecto
    - ◊ Que tamaño queremos que teña a partición: 600MB, co cal Start=0 e End=600MB
  - 4. Unha vez creada saimos do parted co comando quit.

Pulse "Intro" para continuar..... debian:~# parted /dev/hdb GNU Parted 1.8.8 Using /dev/hdb Welcome to GNU Parted! Type 'help' to view a list of commands. (parted) print Model: VBOX HARDDISK (ide) Disk /dev/hdb: 1074MB Sector size (logical/physical): 512B/512B Partition Table: msdos Number Start File system Flags End Size Type 1 32,3kB 538MB 538MB primary fat16 boot (parted) rm 1 (parted) mkpartfs Partition type? primary/extended? primary File system type? [ext2]? Start? 0 End? 600MB (parted) quit Information: You may need to update /etc/fstab.

10. Saimos da consola co comando exit e proseguimos coa clonación premendo y.

debian:~# exit exitdone! The first partition of disk /dev/hdb starts at 63. Restoring the hidden data between MBR (1st sector, i.e. 512 bytes) and 1st partition ol, bu: dd if=/tmp/ocs\_onthefly\_local.iICiag/tgt-hidden-data.img of=/dev/hdb seek=1 bs=512 c 62+0 records in 62+0 records out 31744 bytes (32 kB) copied, 0,0252974 s, 1,3 MB/s Comienza el clonado de datos a la máquina destino... Está seguro que quiere continuar ? ? [y/N] y OK, hagámoslo!

11. Rematada a clonación prememos **Intro** e aparece un menú para Apagar (Opción 0), Reiniciar (Opción 1), Traballar en liña de comandos nunha consola (Opción 2) ou proseguir traballando con Clonezilla (Opción 3).

12. Unha vez rematada a clonación xa temos a partición **DESTINO** clonada, co cal xa podemos traballar con ela, como previamente traballabamos coa partición **ORIXE**.

| Situación Final:                                                                                                    |            |               |           |          |                         |            |       |
|----------------------------------------------------------------------------------------------------|------------|---------------|-----------|----------|-------------------------|------------|-------|
| Partition                                                                                                    | Flags      | Capacity      | Free Spac | e Ty     | pe                      |            | ^     |
| Disk 1                                                                                                    |            |               |           |          |                         |            |       |
| 🤹 FAT16 (C:)                                                                                                    | Pri,Act    | 128.4 MB      | 128.3 MB  | FA       | Т16                     |            |       |
| SNTFS (D:)                                                                                                    | Pri        | 128.5 MB      | 126.2 MB  | NT       | NTFS                    |            |       |
| Sector Sector Secto | d          | 255 MB        |           | Un       | Unall                   |            | S., 1 |
| Disk 2                                                                                                    |            |               |           |          |                         |            |       |
| 🤹 FAT32 (E:)                                                                                                    | Pri        | 571.9 MB      | 570.7 MB  | FA       | Т32                     |            |       |
| Unallocate                                                                                                    | d          | 451.8 MB      |           | Un       | all                     |            | ~     |
| C:<br>512 MB                                                                                                    | 4 MB FAT16 | D:<br>128.5 M | 1B NTFS   | Ur<br>25 | nallocated<br>5 MB      |            |       |
| S71.9                                                                                                    | 3 MB FAT32 |               |           |          | Unallocated<br>451.8 MB | 1          |       |
| <b>P</b> rimary                                                                                                    |            |               | gical     |          |                         | nallocated |       |

--ricardofc 22 out 2009